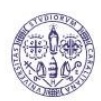

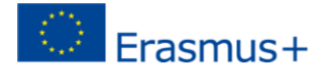

## ISTRUZIONI per il caricamento delle coordinate bancarie:

Collegarsi al sito https://webstudenti.unica.it

Accedere all'area riservata dei servizi online. Per accedere all'area riservata devi autenticarti cliccando nel menù a sinistra su Login e inserendo il tuo nome utente e la tua password.

All'interno dell'area riservata nel menù a sinistra devi cliccare su HOME.

Sotto la scritta Home si aprono alcune sezioni tra le quali ANAGRAFICA, che devi cliccare. Il sistema mostra le informazioni relative alla tua anagrafica, l'ultima sezione DATI DOMICILIAZIONE BANCARIA – RIMBORSI E PAGAMENTI è quella da modificare cliccando sulla scritta in basso MODIFICA DATI DOMI-CILIAZIONE BANCARIA.

Nella pagina successiva, nel menù a tendina, tra le modalità indicate, puoi scegliere:

- 1. Accredito tramite c/c postale
- 2. Rimborso Bonifico Bancario

Dopo aver effettuato la scelta dovrai inserire la denominazione della banca o della società che ha emesso la carta e l'IBAN. Per il c/c postale il sistema chiede di inserire soltanto l'IBAN.

Infine clicchi sul pulsante CONFERMA.

L'operazione dovrà essere effettuata tutte le volte che intendi modificare il conto o la carta che l'Università deve utilizzare per accreditarti delle somme.

Il c/c o la carta devono essere intestate o cointestate allo studente.